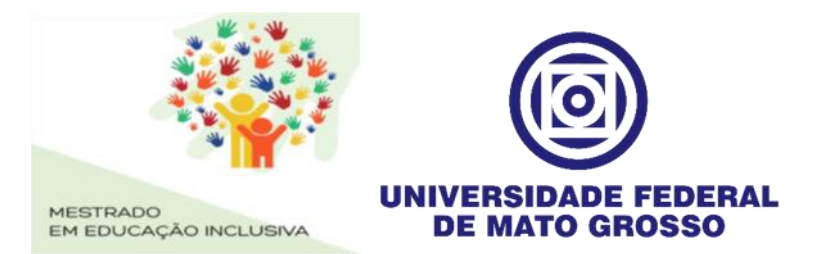

## **INFORMATIVO 1**

# MATRÍCULA – ACESSO AO SEI

1- Para se cadastrar no SEI

Os candidatos aprovados devem efetuar sua matrícula no PROFEI - UFMT, pela internet através do Sistema Eletrônico de Informações (SEI) na página da UFMT, pelo link: <u>UFMT - SEI - USUÁRIO EXTERNO</u> e seguir as orientações na página para o cadastro de usuário externo. Após efetuar o cadastro, enviar e-mail para (profei.ie@ufmt.br), informando que foi feito o cadastro para que seja liberado o acesso ao sistema para ser efetuada a matrícula.

Ao acessar o <u>link</u>, no menu lateral há a opção "<u>material de apoio</u>", com todas as orientações para utilização do sistema.

2- Para Peticionamento do PROCESS DE MATRÍCULA

Para o peticionamento do processo de matrícula, deverá ser escolhida a opção de Tipo de Processo:

### PÓS-GRADUAÇÃO STRICTO SENSU - MATRÍCULA DE ALUNO REGULAR

Para peticionar o processo de matrícula o preenchimento do formulário padrão deve ser feito da seguinte forma:

### 1. IDENTIFICAÇÃO

1.1 Nome completo: Seu nome completo sem abreviaturas

1.2 RGA: (deixar em branco)

1.3 Curso: Mestrado Profissional em Educação Inclusiva - Profei

1.4 Graduação-Licenciatura, Graduação-Bacharelado ou Pós-Graduação: **Pós-Graduação** 

1.5 Campus: Cuiabá

1.6 Telefone: (DDD) telefone para contato

1.7 Presencial, EAD ou PARFOR: EAD

Caso EAD ou PARFOR, qual o Polo: (deixar em branco)

### 2. DETALHAMENTO DA SOLICITAÇÃO – Escrever o texto abaixo

"Solicitação de matrícula como aluno regular no Mestrado Profissional em Educação Inclusiva em Rede – PROFEI – Instituto de Educação (IE)".

Posteriormente, inserir todos os documentos originais digitalizados conforme Edital de Matrícula

- Escolher arquivo;

- Tipo de documento: certificado, documento, comprovante, imagem.

- Complemento do tipo de documento: ----
- Formato: Não-digital ou digitalizado

- Adicionar: Conferência com o documento digitalizado: cópia autenticada administrativamente, cópia autenticada em cartório, cópia simples, documento original Arquivos: jpeg, jpg, pdf, php, zip

Ao finalizar assinar eletronicamente, através da senha cadastrada no SEI (basta clicar no ícone com a caneta no menu superior).